Java8 をご使用の場合

| ブロックさ        | されたJavaアプリケーション                                                                   |
|--------------|-----------------------------------------------------------------------------------|
| Javatz       | キュリティによってブロックされたアプリケーション                                                          |
| セキュリ<br>満たしす | ティ保護のために、アプリケーションは現在「高」または「非常に高」のセキュリティ設定の要件を<br>こいるか、実行を許可する例外リスドに含まれている必要があります。 |
|              | 言羊細門皆奉服( <u>M</u> )                                                               |
|              |                                                                                   |
| 名前:          | Dioss-FTP2                                                                        |
| 場所:          | http://oss.labonetwork.jp                                                         |
| 理由:          | セキュリティ設定により、期限切れかまだ有効ではない証明書で署名されたアプリケーション<br>の実行がブロックされています                      |
|              | OK                                                                                |

Dioss-FTP2の起動時に上記が表示された場合は、以下の設定をして下さい。

- 1.「コントロールパネル」の「Java」を開きます。
- 2.「セキュリティ」タブを選択し、「サイト・リストの編集」を押下します。以下参照

| 🚽 Javaコントロール・パネル                                                           |
|----------------------------------------------------------------------------|
| 一般 更新 Java セキュリティ 詳細                                                       |
| ▼ ブラウザで Javaコンテンツを有効にする(E)                                                 |
|                                                                            |
|                                                                            |
| 例外サイト・リストにないアプリケーションのセキュリティ・レベル                                            |
| ◎ 非常に高(少                                                                   |
| 証明書が失効していないことを確認できる場合にかぎり、信頼できる認証局の証明書により識別<br>されるJavaアプリケーションのみ実行を許可されます。 |
| ◎ 高(H)                                                                     |
| 証明書の失効ステータスを確認できない場合でも、信頼できる認証局の証明書により識別されるJavaアプリケーションは実行を許可されます。         |
| 例外サイト・リスト<br>次に示すサイトから起動されたアプリケーションは該当するセキュリティ・プロンプトの後に実行を許可されま<br>        |
| 「サイト・リストの編集」をクリックします…<br>アイテムをこのリストに追加します。<br>サイト・リストの編集(S)…               |
| セキュリティ・プロンプトの復元( <u>R</u> ) 証明書の管理( <u>M</u> )                             |
| OK 取消 適用(A)                                                                |

3. 「例外サイト・リスト」が開きます。「追加」ボタンを押下します。以下参照

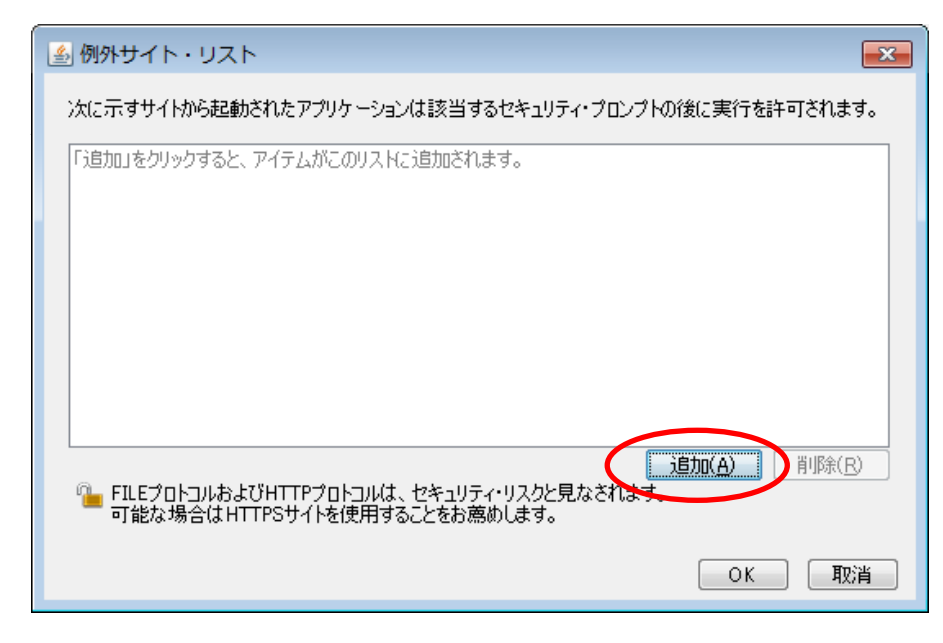

4. リストの場所に「http://oss.labonetwork.jp/jnlp/diossftp\_oldwin2.jnlp」と入力 します。以下参照

5.「OK」ボタンを押下します。

6. セキュリディ警告が表示されます。「続行」を押下します。以下参照

| セキュリティ警告 - HTTPロケーション                                                                                                    | <b>—</b>                            |
|----------------------------------------------------------------------------------------------------|-------------------------------------|
| 例外サイト・リストにHTTPロケーションを含めることは、セキュリ<br>ティ・リスクと見なされます                                                                                                    | 1                                   |
| 場所: http://oss.labonetwork.jp<br>HTTPを使用するロケーションにはセキュリティ・リスクがあるため、お使いのコンピュータの個<br>険にさらされるおそれがあります。例外サイト・リストにはHTTPSサイトのみを含めることをお<br>このロケーションを受け入れる場合は「続行」をクリックし、この変更を中止する場合は「取<br>します。<br>(続行 | 個人情報が危<br>う意めします。<br>び肖」をクリック<br>取消 |

7. 例外サイト・リストに登録されている事を確認します。以下参照

| 실 Javaコントロール・パネル                                                    | - • •              |
|---------------------------------------------------------------------|--------------------|
| 一般 更新 Java セキュリティ 詳細                                                |                    |
| ✓ ブラウザでJavaコンテンツを有効にする(E)                                           |                    |
|                                                                     |                    |
| 例外サイト・リストにないアプリケーションのセキュリティ・レベル                                     |                    |
| ◎ 非常に高(⊻)                                                           |                    |
| 証明書が失効していないことを確認できる場合にかぎり、信頼できる認証局の証<br>されるJavaアプリケーションのみ実行を許可されます。 | 明書により識別            |
| ◎ 高(山)                                                              |                    |
| 証明書の失効ステータスを確認できない場合でも、信頼できる認証局の証明書<br>るJavaアプリケーションは実行を許可されます。     | により識別され            |
| 例外サイト・リスト<br>次に示すサイトから起動されたアプリケーションは該当するセキュリティ・プロンプトの後<br>す。        | に実行を許可されま          |
| http://oss.labonetwork.jp/jnlp/diossftp_oldwin2.jnlp ・ サイト          | リストの編集( <u>S</u> ) |
| セキュリティ・プロンプトの復元( <u>R</u> ) 証                                       | 明書の管理( <u>M</u> )  |
|                                                                     |                    |
|                                                                     | 道用( <u>A</u> )     |

8.「OK」ボタンを押下して Java コントロール・パネルを閉じます。

9. 再度 Dioss-FTP2 を起動しますと、以下の警告が表示されます。

| セキュリラ                                   | ティ警告                            |                             |                                                                                   | ×         |
|-----------------------------------------|---------------------------------|-----------------------------|-----------------------------------------------------------------------------------|-----------|
| このアプリケーションを実行しますか。                      |                                 |                             |                                                                                   |           |
|                                         |                                 | 名前:                         | Dioss-FTP2                                                                        |           |
| /                                       |                                 | 発行者:                        | LaboNetwork Inc.                                                                  |           |
|                                         |                                 | 場所:                         | http://oss.labonetwork.jp                                                         |           |
| このアプリケーションを実行すると、セキュリティ・リスクが生じる可能性があります |                                 |                             |                                                                                   |           |
| リスク:                                    | このアプリケー)<br>行されます。推<br>リケーションを調 | ションは、コン<br>皆定された情<br>見行しないこ | ビュータおよび個人情報を危険にさらす可能性がある無制限のアクセス<br>報は信頼できないか不明なため、このソースをよく知らない場合は、この<br>とをお薦めします | で実<br>Dアプ |
|                                         | このアプリケー:<br>詳細情報( <u>M</u> )    | ションを識別す                     | するために使用された証明書は失効しています。                                                            |           |
| 下のボックスを選択し、「実行」をクリックしてアプリケーションを起動します    |                                 |                             |                                                                                   |           |
| ע 🗖                                     | スクを受け入れ                         | いて、このアナ                     | リケーションを実行します。(1) 実行( <u>R</u> ) 取消                                                | ]         |
| 💟 オブシ                                   | /aンの表示( <u>0</u>                | )                           |                                                                                   |           |

10.「リスクを受け入れて、・・」にチエックを付けます。以下参照

| セキュリ | ティ警告                                    |                             |                                                                                 | <b>-X</b>  |  |
|------|-----------------------------------------|-----------------------------|---------------------------------------------------------------------------------|------------|--|
| こወፓ  | プリケーショ                                  | ンを実行                        | <b>テしますか。</b>                                                                   |            |  |
|      |                                         | 名前:                         | Dioss-FTP2                                                                      |            |  |
|      |                                         | 発行者:                        | LaboNetwork Inc.                                                                |            |  |
| (    |                                         | 場所:                         | http://oss.labonetwork.jp                                                       |            |  |
| このア  | このアプリケーションを実行すると、セキュリティ・リスクが生じる可能性があります |                             |                                                                                 |            |  |
| リスク፡ | このアプリケー・<br>行されます。排<br>リケーションを調         | ションは、コン<br>皆定された情<br>見行しないこ | ビュータおよび個人情報を危険にさらす可能性がある無制限のアクセ<br>報は信頼できないか不明なため、このソースをよく知らない場合は、こ<br>とをお薦めします | スで実<br>のアプ |  |
|      | このアプリケー:<br>詳細情報( <u>M</u> )            | ションを識別す                     | するために使用された証明書は失効しています。                                                          |            |  |
| ፑወታ  | ックスを選択し                                 | 、「実行」を                      | クリックしてアプリケーションを起動します                                                            |            |  |
|      | リスクを受け入れ                                | 17、このアブ                     | リケーションを実行します。(1) 実行(R) 取消                                                       |            |  |
| ⊙ オブ | ションの表示(Q                                | )                           |                                                                                 |            |  |

11.「実行」ボタンを押下して Dioss-FTP2 を起動します。